## Nursing Graduate Guarantee Online Portal

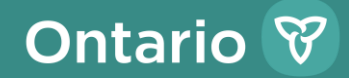

### **Purpose**

To inform new and existing employers about the Nursing Graduate Guarantee (NGG) Online Portal

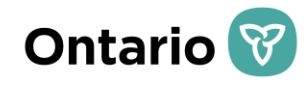

## What is the NGG Online Portal?

- The NGG Online Portal, also known as the Nurses' Career Start Gateway, is a system that supports the management of the NGG.
- The NGG portal enables:
  - ✓ Nurses to search and apply for job opportunities;
  - ✓ Employers to review nurses' applications;
  - Employers to extend job offers;
  - $\checkmark$  Employer to request funding from the Ministry of Health (the ministry);
  - ✓ Employers and the ministry to electronically sign contract agreements; and
  - $\checkmark$  Employers to submit financial reports to the ministry.

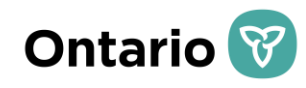

## **NGG Online Portal Accounts**

• Participating NGG employers will be required to register various users on the site to fulfill NGG-related activities (e.g., posting positions, submitting budget requests, signing etc.). The user descriptions are specified in the table below.

| Access Rights                            | Function                                                                                                    | Suggested User                                 |
|------------------------------------------|----------------------------------------------------------------------------------------------------|------------------------------------------------|
| Organization/Employer<br>(OE) Signatory  | User has final signing<br>authority for the NGG<br>Transfer Payment Agreement<br>(TPA) and all final reporting | Chief Executive Officer (CEO)<br>or equivalent |
| Senior Nursing Leader<br>(SNL) Signatory | User has signing authority for budget requests, the TPA and final reporting                                    | SNL or equivalent                              |
| Finance Signatory                        | User has signing authority for final reporting                                                                 | Chief Financial Officer (CFO)<br>or equivalent |

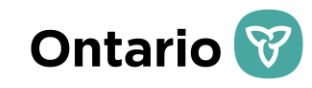

## **NGG Online Portal Accounts**

| Access<br>Rights                                                                       | Function                                                                                                    | Suggested User                                                                 |
|----------------------------------------------------------------------------------------|----------------------------------------------------------------------------------------------------|--------------------------------------------------------------------------------|
| Registered Nurse<br>(RN) and Registered<br>Practical Nurse<br>(RPN) Union<br>Signatory | User reviews and signs off on budget requests and has signing authority for final reporting (if applicable).                                                                    | RN or RPN union representative.                                                |
| OE Administrator                                                                       | User can post jobs, create budget<br>requests and final reports and has<br>authority to modify the organization<br>profile (e.g., edit legal name, manage<br>registered users). | Human Resources or Program<br>Manager.                                         |
| OE User                                                                                | User can only post jobs, create budget request and final reports.                                                                                                    | Signatories who do not need<br>access to other NGG Online<br>Portal functions. |

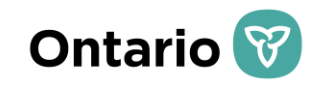

## **Overview of Program Components**

| Program Component          | Description                                                                                                    |
|----------------------------|----------------------------------------------------------------------------------------------------|
| Match Dates                | The NGG Online Portal is open for employers to match with new nurses between April 1st to December 13.                                                                                                    |
| Budget Request Submissions | The NGG Online Portal will not allow matching or budget request submissions between December 14 and March 31.                                                                                                    |
| Budget Request Form        | <ul> <li>The Budget Request now includes:</li> <li>Section to demonstrate that the organization has the capacity and a plan to transition the new nurse to permanent-full time employment; or into the equivalent of full-time hours</li> <li>Section for union review (if applicable); and</li> <li>Section for SNL approval;</li> </ul> |
| TPA                        | A new TPA will be issued for <u>each</u> fiscal year for organizations approved to participate in the NGG.                                                                                                    |
| NGG Reporting              | <ul> <li>The NGG Transfer Payment Agreement will provide details of<br/>reporting requirements and deadlines. Required reports include:</li> <li>Year-end Final Financial report</li> <li>Annual Reconciliation Report Certificate</li> <li>Final Program Report</li> </ul>                                                               |

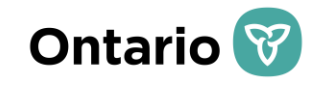

### **Budget Request Submission Process**

| 1 | Match with the new nurses on the NGG Online Portal                                                           |
|---|----------------------------------------------------------------------------------------------------|
| 2 | Create new budget request on the NGG Online Portal                                                           |
| 3 | Select hired nurse(s) to include on the budget request(s)                                                    |
| 4 | Fill in budget request details for each new nurse (wage, start date, etc.)                                   |
| 5 | Describe the organization's capacity and plan to transition the new nurse to permanent, full-time employment |
| 6 | Submit budget request for union review and SNL approval                                                      |
| 7 | Union reviews budget request, providing comments as required                                                 |
| 8 | SNL approves budget request, providing comments as required                                                  |
| 9 | Budget request is received by the ministry and approved if eligibility requirements have been met            |

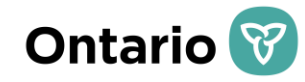

## CREATING AND SUBMITTING THE BUDGET REQUEST

| P | Ontario |
|---|---------|
|   |         |

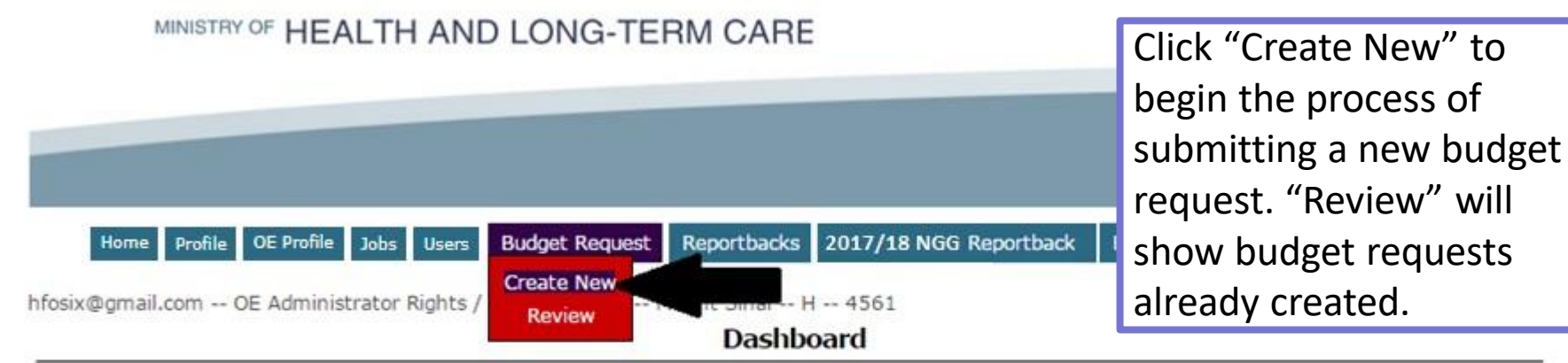

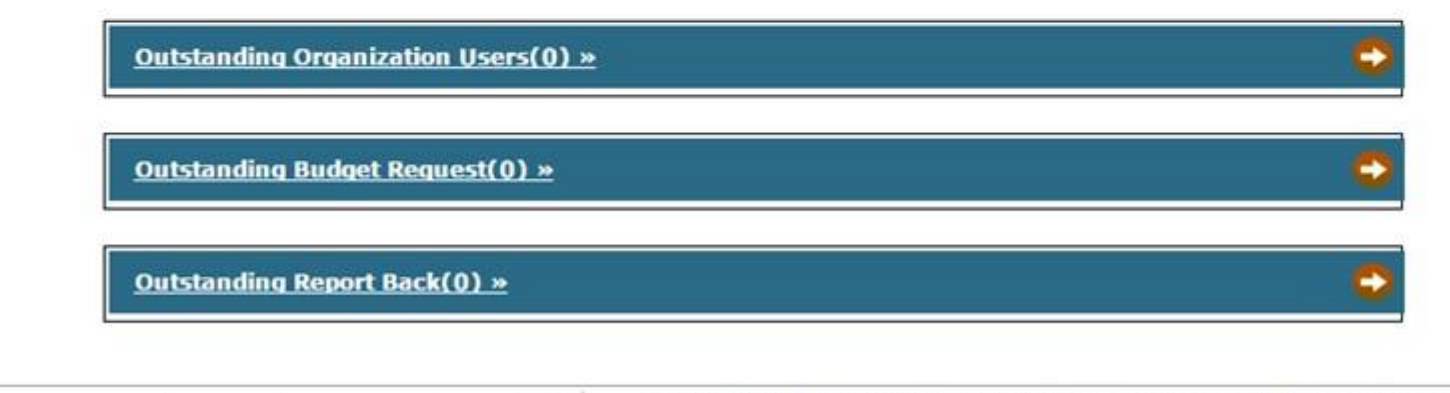

CONTACT US | ACCESSIBILITY | PRIVACY | IMPORTANT NOTICES | A |

© QUEEN'S PRINTER FOR ONTARIO, 2009-2010 - LAST MODIFIED: JUL 26 2016 4:34PM VERSION: 1.43.04

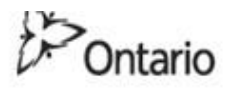

### MINISTRY OF HEALTH AND LONG-TERM CARE

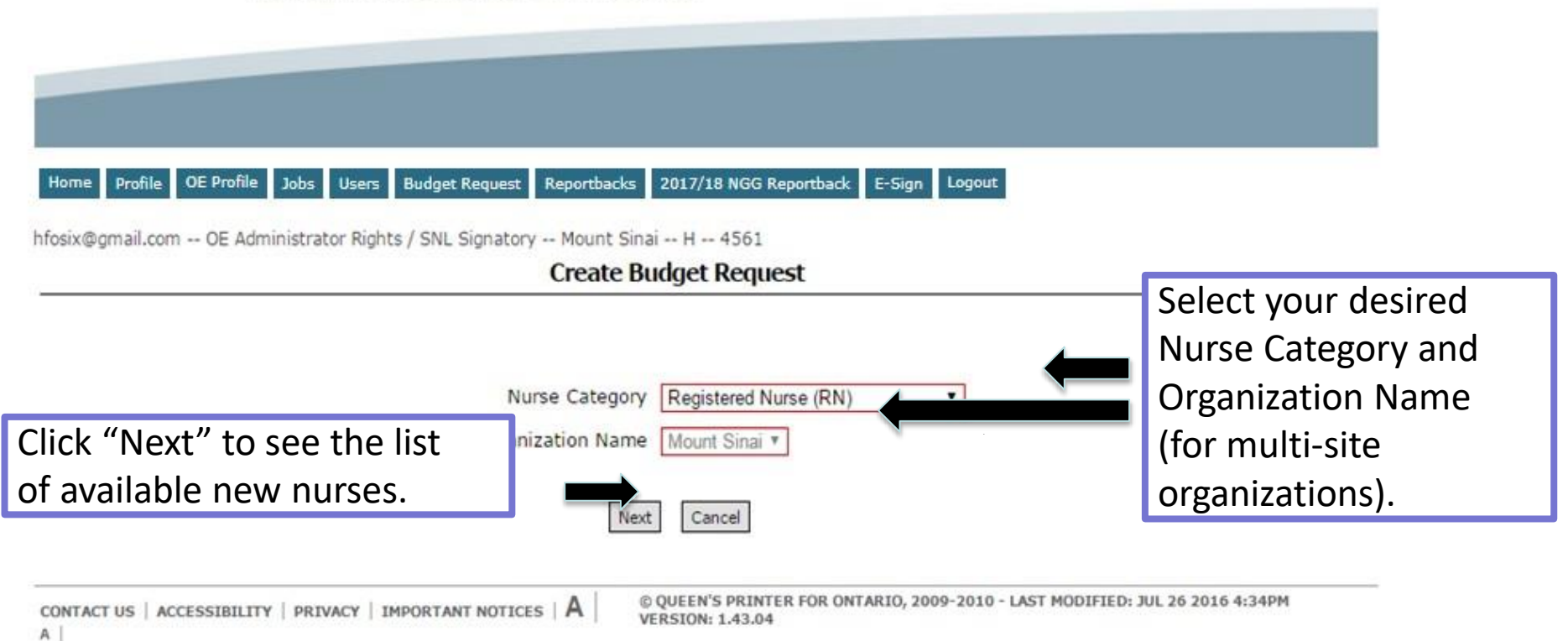

#### Profile OE Profile Jobs Users **Budget Request** 2017/18 NGG Reportback E-Sign Logout Home

hfosix@gmail.com -- OE Administrator Rights / SNL Signatory -- Mount Sinai -- H -- 4561

#### Create Budget Request

Select the nurses you would like to include in the budget request from the list below.

Registered Nurse (RN) Nurse Category Ŧ ganization Name Mount Sinai \* been included in any Budget Reguest. Click 'Next' to proceed to include all Participants in nselect Participants that should not be included in this Budget Request.

### Nursing Graduate Guarantee (NGG) Participants

| NGG Participants |                 |             |                           |                       |                            |  |  |
|------------------|-----------------|-------------|---------------------------|-----------------------|----------------------------|--|--|
|                  | Nursing Grad ID | Name        | Job Offer Acceptance Date | Assignment Start Date | Job Posting Title          |  |  |
|                  | 176             | Carol Brown | 2017/03/02                | 2017/03/03            | Job at Long Term Care Inc. |  |  |

### Nursing Career Orientation (NCO) Participants

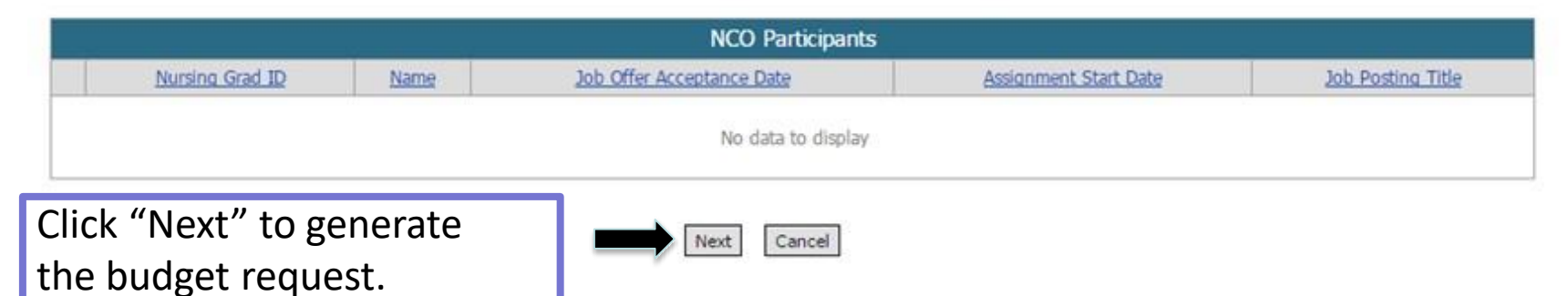

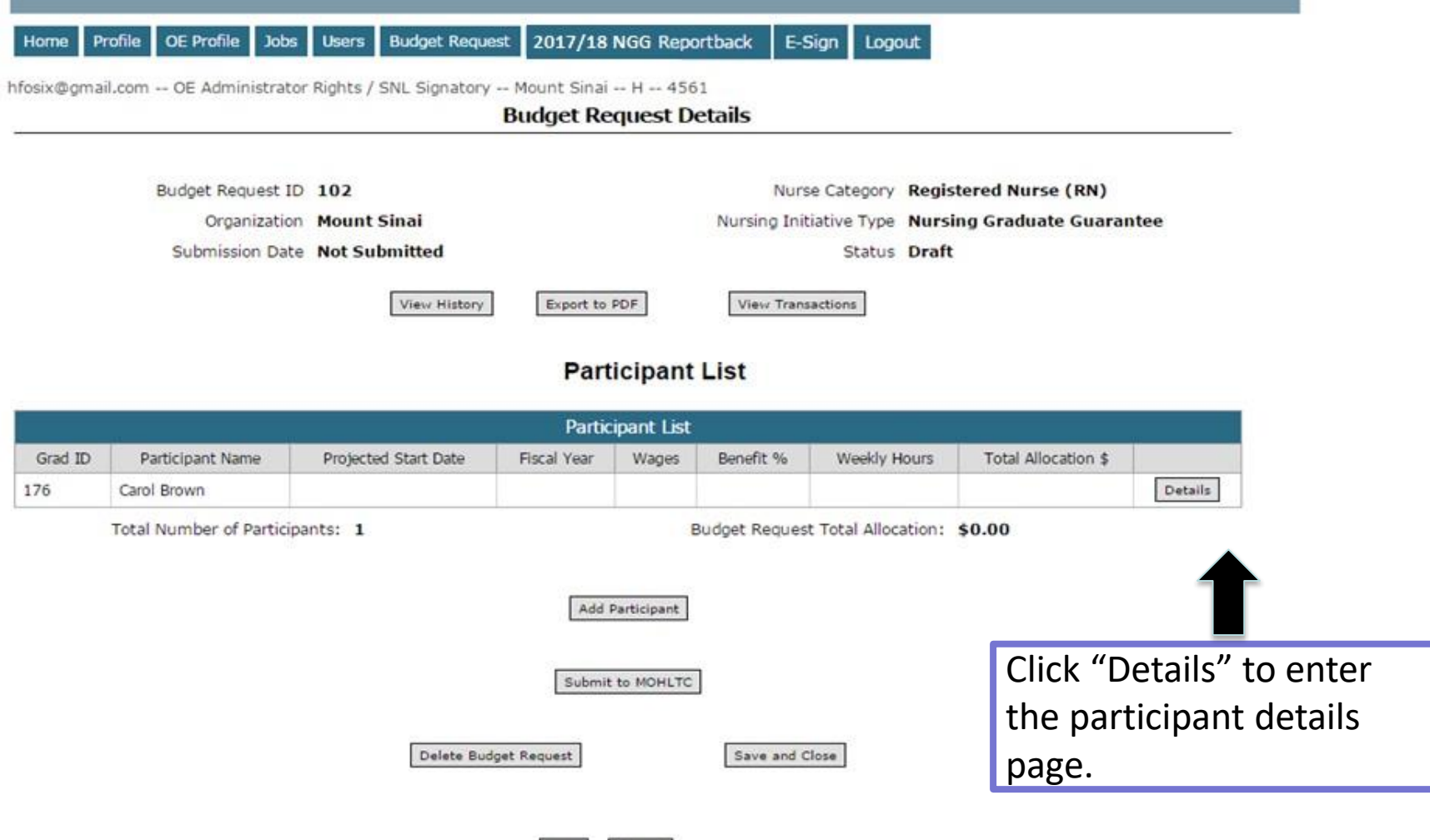

Next Cancel

Participant Details

| Budget Request ID<br>Submission Date |                         | 100<br>Not Submitted                                                |                                                               | Organization Name<br>Enter the sta                | Leisureworld Toronto<br>Art date, hourly   |         |
|--------------------------------------|-------------------------|---------------------------------------------------------------------|---------------------------------------------------------------|---------------------------------------------------|--------------------------------------------|---------|
| Pa                                   | rticipant Name          | Nurse RPN1                                                          |                                                               | wage, benef                                       | it rate and                                |         |
|                                      | Fiscal Year             | 2015-16                                                             | ]                                                             |                                                   |                                            |         |
| Projecte                             | d Start Date *          | 20160104                                                            | 4                                                             | weekiy nour                                       | 's for the new                             |         |
| Project                              | ed End Date *           | 20160327                                                            |                                                               | nurse.                                            |                                            |         |
| •                                    | Hourly Wage *           | \$<br>32.08                                                         |                                                               |                                                   |                                            |         |
| Ber                                  | nefit Rate % *          | 20.00                                                               |                                                               |                                                   |                                            |         |
| Weekly Full                          | -Time Hours *           | 37.50                                                               |                                                               | Total Allocation                                  | \$28,872.00                                |         |
| Enter a                              |                         | The Union was consulted                                             |                                                               |                                                   |                                            |         |
| description of                       |                         | We have forecasted that within within our organization              | the next 12 months a permanen                                 | t, full-time position will be av                  | ailable                                    |         |
| your                                 |                         | ase briefly decribe your organiza<br>o permanent, full-time employm | ation's capacity and plan to t<br>ent (Maximum 5,000 charcter | ransition the new nurse<br>s)                     |                                            |         |
| organization's                       |                         |                                                                     |                                                               |                                                   |                                            |         |
| capacity and                         | Ent                     | er Text                                                             |                                                               |                                                   |                                            |         |
| plan to                              |                         |                                                                     |                                                               |                                                   |                                            |         |
| transition the                       |                         |                                                                     |                                                               |                                                   | -                                          |         |
| new nurse to                         | Payn<br>\$14,436.0      | nent Amount                                                         | Confirmation ID                                               |                                                   | ayment Date                                |         |
|                                      | \$14,436.0              | 0                                                                   |                                                               |                                                   |                                            |         |
| permanent,                           | \$0.00                  |                                                                     |                                                               |                                                   |                                            |         |
| full-time                            | a enter the high<br>6 m | nest Hourly Wage value (th<br>onths of employment in the            | ne highest rate of pay) t<br>e Nursing Participant Gu         | that the participant is<br>Jarantee Initiative.   | expected to attain during                  | g their |
| employment.                          |                         | Previous                                                            | Exit & Save Next                                              |                                                   |                                            |         |
|                                      |                         | Remove Participant                                                  | Revert Changes                                                | Back                                              |                                            |         |
|                                      | Mandatory fie           | elds required for submissio                                         | n of Budget Request.No<br>© QUEEN'S PRINTER FOR ON            | ot required for saving<br>NTARIO, 2009-2010 - LAS | as draft.<br>T MODIFIED: JUL 26 2016 4:34F | РМ      |
| A                                    | T   PRIVACY   IM        | IPORTANT NOTICES   A                                                | VERSION: 1.43.04                                              | -                                                 |                                            |         |

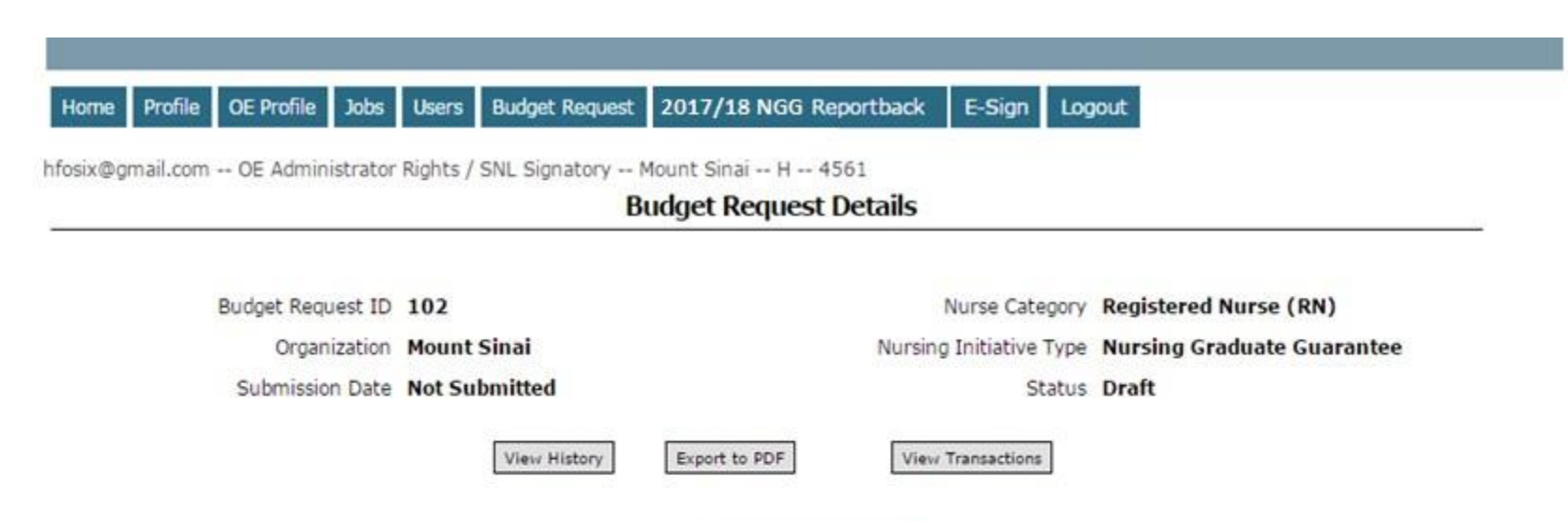

### Participant List

| Participant List |                  |                      |             |       |           |              |                     |         |
|------------------|------------------|----------------------|-------------|-------|-----------|--------------|---------------------|---------|
| Grad ID          | Participant Name | Projected Start Date | Fiscal Year | Wages | Benefit % | Weekly Hours | Total Allocation \$ |         |
| 176              | Carol Brown      |                      |             |       |           |              |                     | Details |

Total Number of Participants: 1

Budget Request Total Allocation: \$0.00

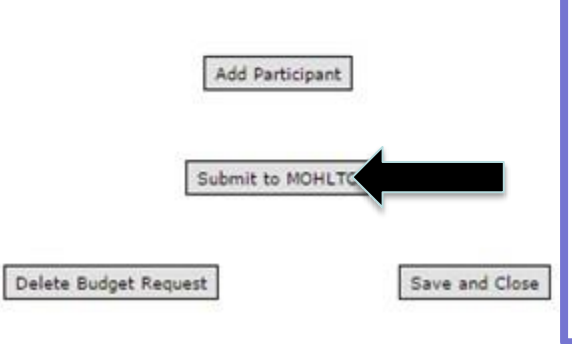

Click "Submit to MOHLTC" when you have fully completed the budget request. This will initiate the budget request pre-review process.

## **UNION REVIEW**

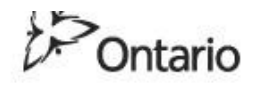

### MINISTRY OF HEALTH AND LONG-TERM CARE

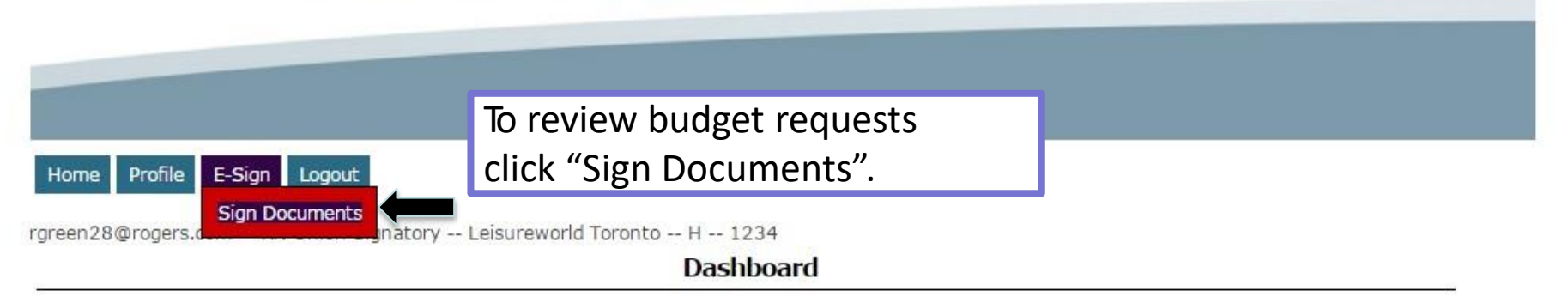

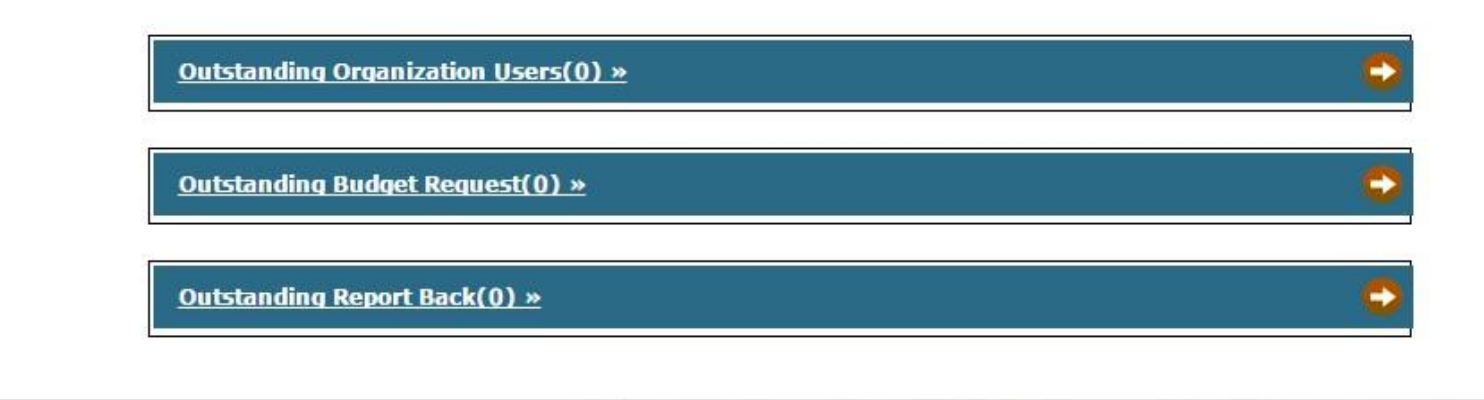

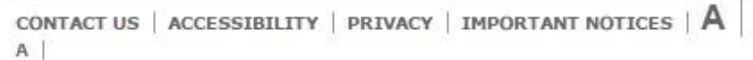

© QUEEN'S PRINTER FOR ONTARIO, 2009-2010 - LAST MODIFIED: JUL 26 2016 4:34PM VERSION: 1.43.04

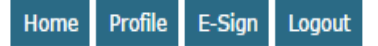

rgreen28@rogers.com -- RN Union Signatory -- Leisureworld Toronto -- H -- 1234

### List Signing Documents

| Signing Documents |                     |    |                    |                 |              |       |                                  |                       |                 |
|-------------------|---------------------|----|--------------------|-----------------|--------------|-------|----------------------------------|-----------------------|-----------------|
| Document Type     | Status              | ID | <u>Fiscal year</u> | Submission Date | Participants | Total | Allocation /Reinvestment         | Sent Date             |                 |
| NGG Reportback    | Pending for signing | 42 | 2016-17            | 2017/01/20      | 1            |       | \$13,978.90                      | 2017/02/02            | Sign            |
| NGG Budget        | Pending Review      | 54 | 2016-17            | 2017/01/20      | 1            |       | \$13,978.90                      | 2017/02/02            | Sign            |
|                   |                     |    |                    |                 |              |       |                                  |                       |                 |
|                   |                     |    |                    |                 |              |       |                                  |                       | 1               |
|                   |                     |    |                    | Cancel          | ]            |       | Click "Sign" t<br>electronically | o reviev<br>y sign th | w and<br>the NG |

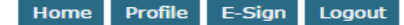

#### rgreen28@rogers.com -- RN Union Signatory -- Leisureworld Toronto -- H -- 1234

 E-Review

 Budget Request ID
 97
 Nurse Category
 Registered Practical Nurse (RPN)

 Organization
 Leisureworld Toronto
 Nursing Initiative Type
 Nursing Graduate Guarantee

 Submission Date
 2016/06/09
 Status
 Pending Signing

 View Status History
 View Signing Document
 View Signing Document

#### **Participant List**

|                                                                                                    |                  |                      | Participant               | List                            |                                     |              |                     |           |
|----------------------------------------------------------------------------------------------------|------------------|----------------------|---------------------------|---------------------------------|-------------------------------------|--------------|---------------------|-----------|
| Grad ID                                                                                                    | Participant Name | Projected Start Date | Fiscal Year               | Wages                           | Benefit %                           | Weekly Hours | Total Allocation \$ |           |
| 177                                                                                                    | Test User3       | 2016/06/03           | 2016-17                   | \$31.60                         | 24.00                               | 37.5         | 0 \$29,388.00       | Details   |
| Total Number of Participants: 1       Budget Request Total Allocation: \$29,388.00         Signature Code * |                  |                      |                           |                                 |                                     |              | Ť                   |           |
|                                                                                                    |                  |                      |                           |                                 |                                     |              | Click "Details      | s" to vie |
|                                                                                                    |                  | Please pro           | vide any comm             | ents you have r                 | egarding the organ                  | the organiza | tion's              |           |
|                                                                                                    |                  |                      | capacity an<br>time emplo | d plan to tran<br>pument. (Maxi | sition the new r<br>mum 1,000 chara | acters)      | capacity and        | l plan to |
|                                                                                                    |                  |                      |                           |                                 |                                     |              | transition ea       | ch new    |
|                                                                                                    |                  |                      | L                         |                                 |                                     |              | nurse to per        | manent,   |
|                                                                                                    |                  | Reviewed             |                           | Reject                          | ]                                   |              | full-time em        | ploymer   |

Participant Details

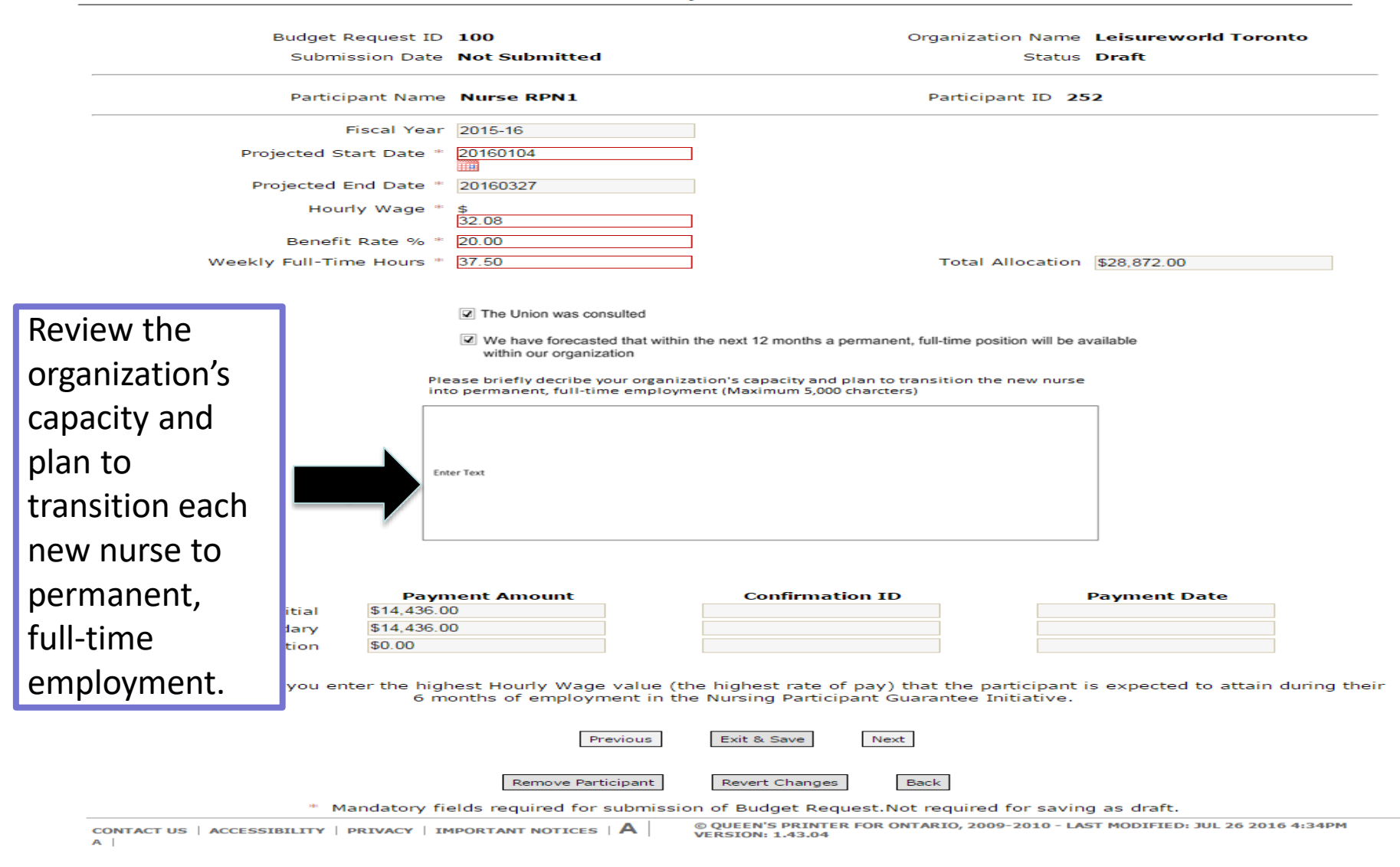

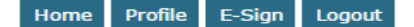

rgreen28@rogers.com -- RN Union Signatory -- Leisureworld Toronto -- H -- 1234

 E-Review

 Budget Request ID
 97
 Nurse Category
 Registered Practical Nurse (RPN)

 Organization
 Leisureworld Toronto
 Nursing Initiative Type
 Nursing Graduate Guarantee

 Submission Date
 2016/06/09
 Status
 Pending Signing

 View Status History
 View Signing Document
 View Signing Document

#### **Participant List**

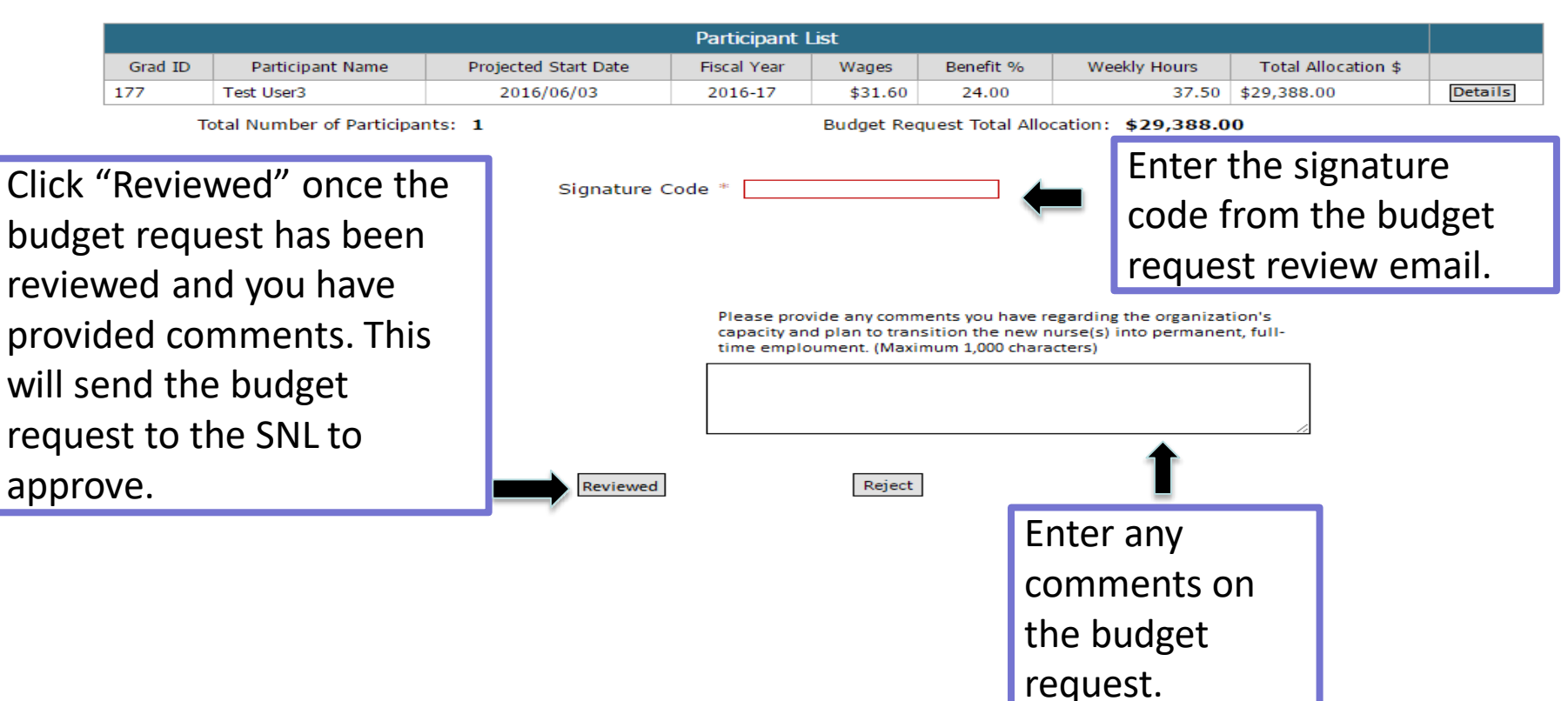

## SENIOR NURSING LEADER APPROVAL

### MINISTRY OF HEALTH AND LONG-TERM CARE

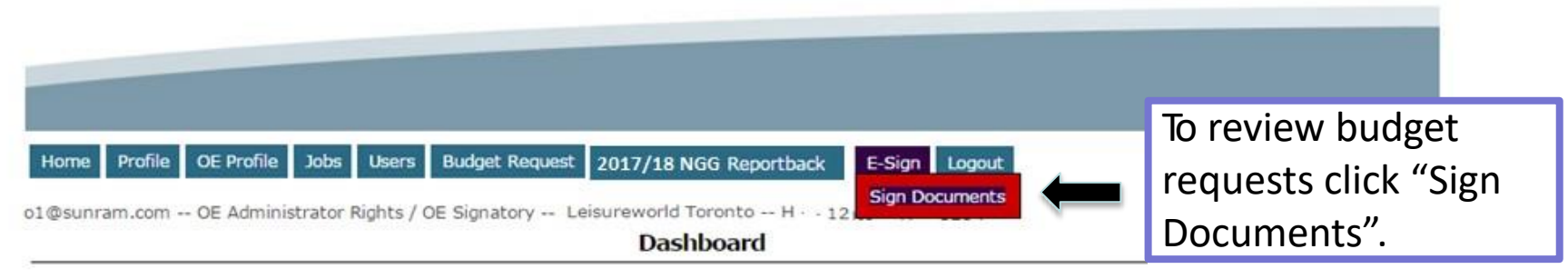

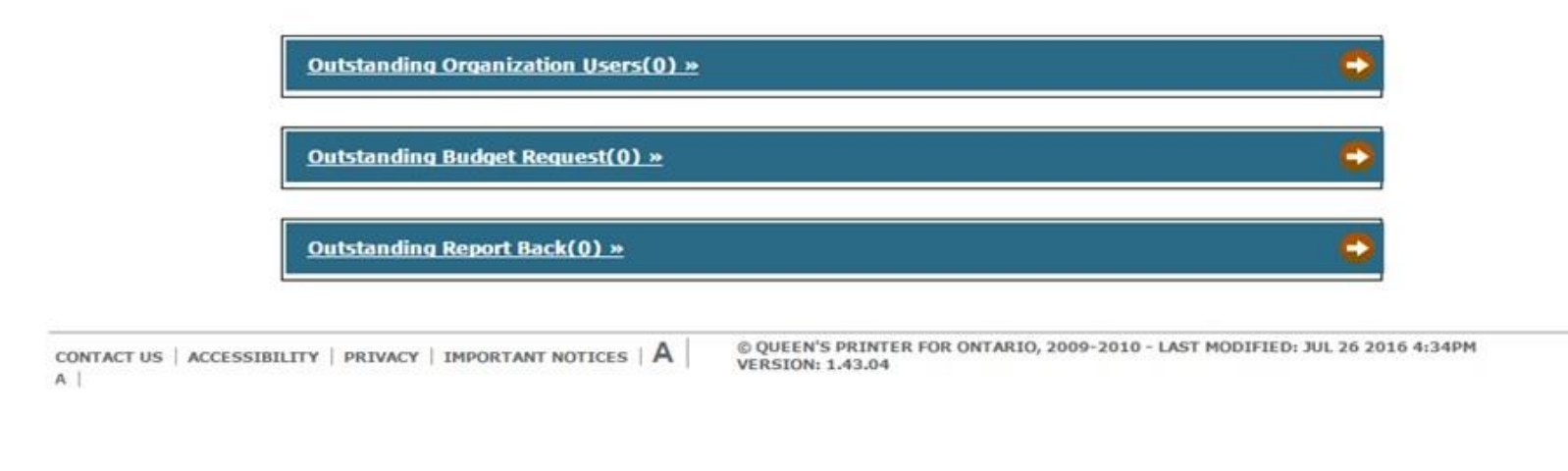

Delete Budget Request

Save and Close

Home Profile OE Profile

Budget Request 2017/18 NGG Reportback E-Sign

o1@sunram.com -- OE Administrator Rights / OE Signatory -- Leisureworld Toronto -- H -- 1234

Users

Jobs

#### **List Signing Documents**

| Signing Documents |                     |    |             |                 |              |                                |            |      |
|-------------------|---------------------|----|-------------|-----------------|--------------|--------------------------------|------------|------|
| Document Type     | Status              | ID | Fiscal year | Submission Date | Participants | Total Allocation /Reinvestment | Sent Date  |      |
| NGG Reportback    | Pending for signing | 42 | 2016-17     | 2017/01/20      | 1            | \$13,978.90                    | 2017/02/02 | Sign |
| NGG Budget        | Pending Review      | 54 | 2016-17     | 2017/01/20      | 1            | \$13,978.90                    | 2017/02/02 | Sign |

Logout

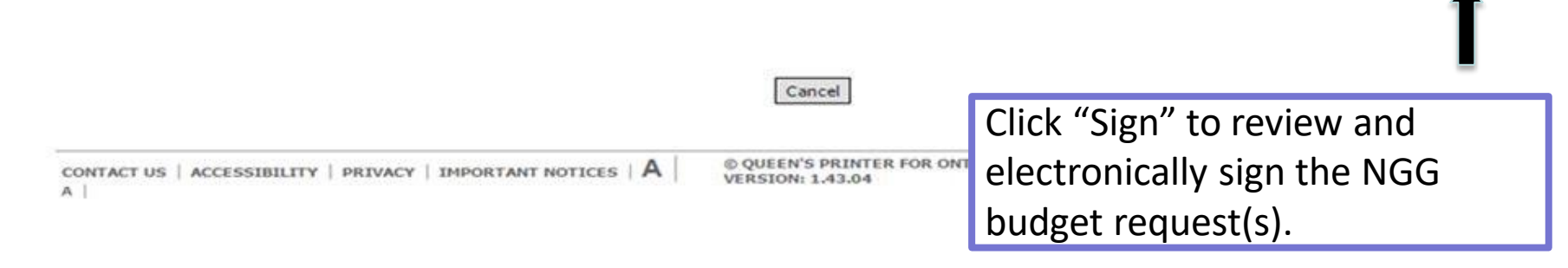

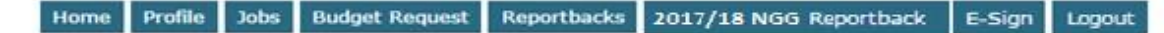

nggmm100-10@yahoo.ca -- SNL Signatory / OE User -- Leisureworld Toronto -- H -- 1234

E-Sign

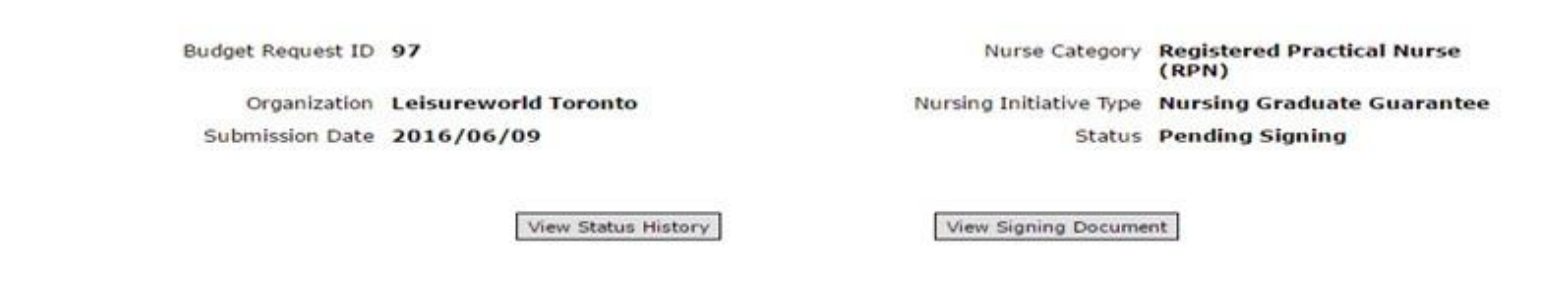

### **Participant List**

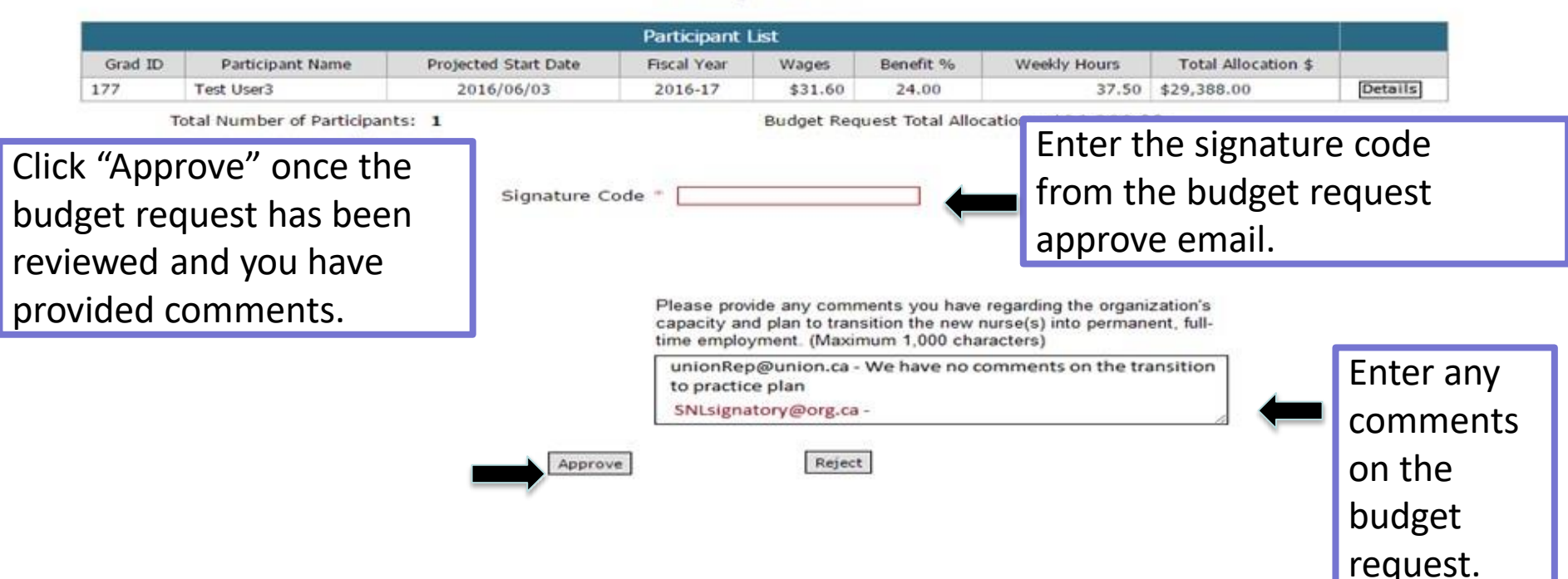

## **Budget Request Status**

| Status                                                | Description                                                                                                    |
|-------------------------------------------------------|----------------------------------------------------------------------------------------------------|
| Draft                                                 | Budget request has been created but not submitted to<br>the ministry. Draft status can also occur when the<br>budget request has been denied during the submission<br>process. |
| Pending Review                                        | Budget request is pending review by the union/approval by the SNL.                                                                                                    |
| Pending Approval                                      | Budget request submitted to the ministry and pending review by the ministry.                                                                                                   |
| Reviewed by MOH (e.g., MOH Admin.<br>and MOH Finance) | Budget request has been reviewed and is recommended for funding by the ministry.                                                                                               |
| Pending Signing (e.g., SNL and OE<br>Signatory)       | Budget request has been approved and the attached TPA is pending the organization's signatures.                                                                                |
| Pending Signing (e.g., MOH Signatory)                 | The budget request has been approved and is pending final ministry signature.                                                                                                  |
| Fully Signed                                          | The budget request has been fully approved and funding will be flowed.                                                                                                    |
| Paid                                                  | Budget request funding has been flowed.                                                                                                    |

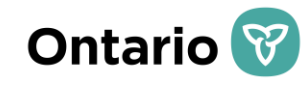

## **TPA SIGNING PROCESS**

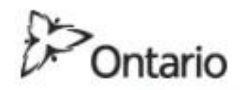

### MINISTRY OF HEALTH AND LONG-TERM CARE

| Home | Profile | lobs | Budget Request | Reportbacks | 2017/18 NGG Reportback | E-Sign | lo |
|------|---------|------|----------------|-------------|------------------------|--------|----|
|------|---------|------|----------------|-------------|------------------------|--------|----|

NOTE: Only one NGG TPA will be issued for each participating organization, annually.

The TPA will be attached once the budget request is approved by the ministry. Both SNL and OE electronic signatures are required for the NGG TPA.

| Document Type                      | Status              | ID | Fiscal year | Submission Date | Part |   |             |            |      |
|------------------------------------|---------------------|----|-------------|-----------------|------|---|-------------|------------|------|
| NGG Budget Request With attachment | Pending for signing | 97 | 2016-17     | 2016/06/09      |      | 1 | \$29,388.00 | 2017/02/02 | Sign |
| NGG Reportback                     | Pending for signing | 41 | 2016-17     | 2017/02/07      |      | 3 | \$19,678.75 | 2017/02/07 | Si   |
| NGG Reportback                     | Pending for signing | 5  | 2013-14     | 2017/02/13      |      | 1 | \$0.00      | 2017/02/13 | 5    |

Cancel

© QUEEN'S PRINTER FOR ONTARIO, 2009-2 VERSION: 1.43.04

Click "Sign" to view the summary of the NGG TPA and budget request that is pending signing.

CONTACT US | ACCESSIBILITY | PRIVACY | IMPORTANT NOTICES | A

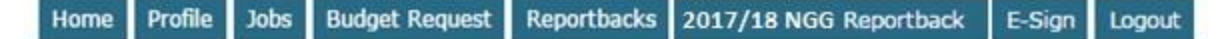

nggmm100-10@yahoo.ca -- SNL Signatory / OE User -- Leisureworld Toronto -- H -- 1234

E-Sign

Budget Request ID 97

Organization Leisureworld Toronto

Submission Date 2016/06/09

Nurse Category Registered Practical Nurse (RPN)

Nursing Initiative Type Nursing Graduate Guarantee

Status Pending Signing

View Status History

View Signing Document

### Participant List

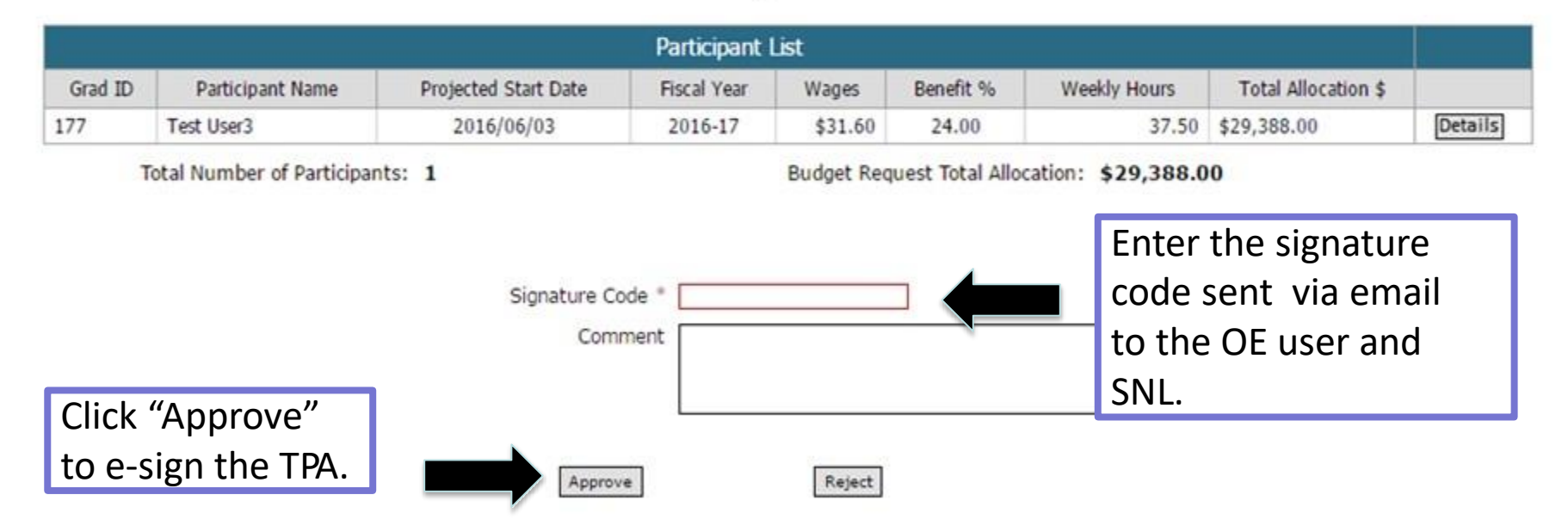

## **NGG Reporting Requirements**

- Employers who receive NGG funding will be required to demonstrate accountability for use of the funds **within 1 year** of the new nurse's start date.
- Final Reporting requirements will include:
  - ✓ Financial Report: to provide actual expenditures related to the 12-week transition into practice period and actual expenditures related to the reinvestment fund
  - ✓ Program Report: to provide information on program outcomes (e.g., nurse was bridged to permanent, full-time employment)
  - ✓ Annual Reconciliation Report Certificate: attestation that reported numbers agree with the audited financial statements of the organization
- Reports will require verification of the OE Signatory, SNL Signatory and the Union Signatory (if applicable).
- Further information on reporting requirements, including specific timelines, will be specified in the signed 2020/21 NGG Transfer Payment Agreement between your organization and the Ministry

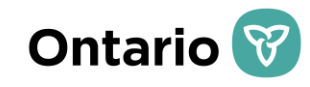

# **THANK YOU!**

## **Questions and Answers**